1、登录单位帐号。

| 健美操竞赛网 |                                            |
|--------|--------------------------------------------|
|        | 备注:填写原来的单位用户名及密码,<br>如未备案过的单位,请点击右下角"单位备案" |
| 欢迎登录   | 用户名   密码   登录   返回首页                       |

2、选择"运动员备案"。

|              |                                                                                                    |                    | 网站首页 | 单位管理 | 常见问题 |
|--------------|----------------------------------------------------------------------------------------------------|--------------------|------|------|------|
| ☆ 单位管理       | 基本资料                                                                                                    |                    |      |      |      |
| 基本资料         |                                                                                                    |                    |      |      |      |
| 修改來已         | 用户名:                                                                                                    |                    |      |      |      |
| 19 KA CA IPS | 单位全称:                                                                                                    |                    |      |      |      |
| 🕂 人员备案       | 单位简称:                                                                                                    | _ 点击"运动员备案"        |      |      |      |
| 运动员备案        | 单位备案区域:                                                                                                    |                    |      |      |      |
| 教练员备案        | 单位类型:                                                                                                    |                    |      |      |      |
| 裁判员备案        | 单位性质:                                                                                                    |                    |      |      |      |
| 审核情况         | 单位组织机构代码:                                                                                                    |                    |      |      |      |
| 🗌 比赛报名       | 单位组织机构代码证:                                                                                                    |                    |      |      |      |
| 选择赛区         |                                                                                                    |                    |      |      |      |
| 查询报名情况       |                                                                                                    |                    |      |      |      |
| 📃 我的订单       | 30.***                                                                                                    | Contraction of the |      |      |      |
| 待付费订单        |                                                                                                    |                    |      |      |      |
|              | And street of the street of the street of th |                    |      |      |      |
| 成绩查询         | 单位联系人:                                                                                                    |                    |      |      |      |
| 成绩下载         | 联系人手机:                                                                                                    |                    |      |      |      |
| 1.1          | 联系人邮箱:                                                                                                    |                    |      |      |      |

| 3、同意相关条款 | 次。                                                      |  |  |
|----------|---------------------------------------------------------|--|--|
| 选择赛区     | 一. 用户信息:                                                |  |  |
| 查询报名情况   | 1、用户应自行诚信向本站提供备案资料,用户同意其提供的备案资料真实、准确、完整、合法有效,用户备案资料如有变  |  |  |
|          | 动的,应及时更新其备案资料。如果用户提供的备案资料不合法、不真实、不准确、不详尽的,用户需承担因此引起的相应  |  |  |
| 📃 我的订单   | 责任及后果,并且中国健美操竟赛网保留终止用户使用网站各项服务的权利。                      |  |  |
| 待付费订单    | 2、用户在本站进行浏览、报名、购物等活动时,涉及用户真实姓名/名称、通信地址、联系电话、电子邮箱等隐私信息的, |  |  |
|          | 本站将予以严格保密,除非得到用户的授权或法律另有规定,本站不会向外界披露用户隐私信息。             |  |  |
| 🔍 成绩查询   | 3、用户备案成功后,将产生用户名和密码等账户信息,您可以根据本站规定改变您的密码。用户应谨慎合理的保存、使用  |  |  |
| 成绩查询     | 其用户名和密码。用户若发现任何非法使用用户账号或存在安全漏洞的情况,请立即通知本站并向公安机关报案。      |  |  |
| 成绩下载     | 4、用户同意,中国健美操竞赛网拥有通过邮件、短信电话等形式,向在本站备案用户发送最新通知、活动等告知信息的权  |  |  |
|          | 利。                                                      |  |  |
| 🛞 我的钱包   | 5、用户不得将在本站备案获得的账户借给他人使用,否则用户应承担由此产生的全部责任,并与实际使用人承担连带责   |  |  |
|          | 任.                                                      |  |  |
|          | 6、用户同意,中国健美操竞赛网有权使用用户的注册信息、用户名、密码等信息,登陆进入用户的注册账户,进行证据保  |  |  |
|          | 全,包括但不限于公证、见证等。        仔细阅读《服务条款》及《备案须知》后,              |  |  |
|          | 点击"同意"                                                  |  |  |
|          |                                                         |  |  |
|          | 用尸应遵守中国有关法律、法规和本网站有关规定,禁止虚假信息。                          |  |  |
|          | 二 吃板 去标构。                                               |  |  |
|          |                                                         |  |  |
|          | 平网站的国形、国家、文子又共性序等均属中国雄夫保兑获网,受商MAX有大和民产权保护。              |  |  |
|          |                                                         |  |  |
|          |                                                         |  |  |
|          | 备案须知                                                    |  |  |

4、选择人员类型的"运动员"进备案。

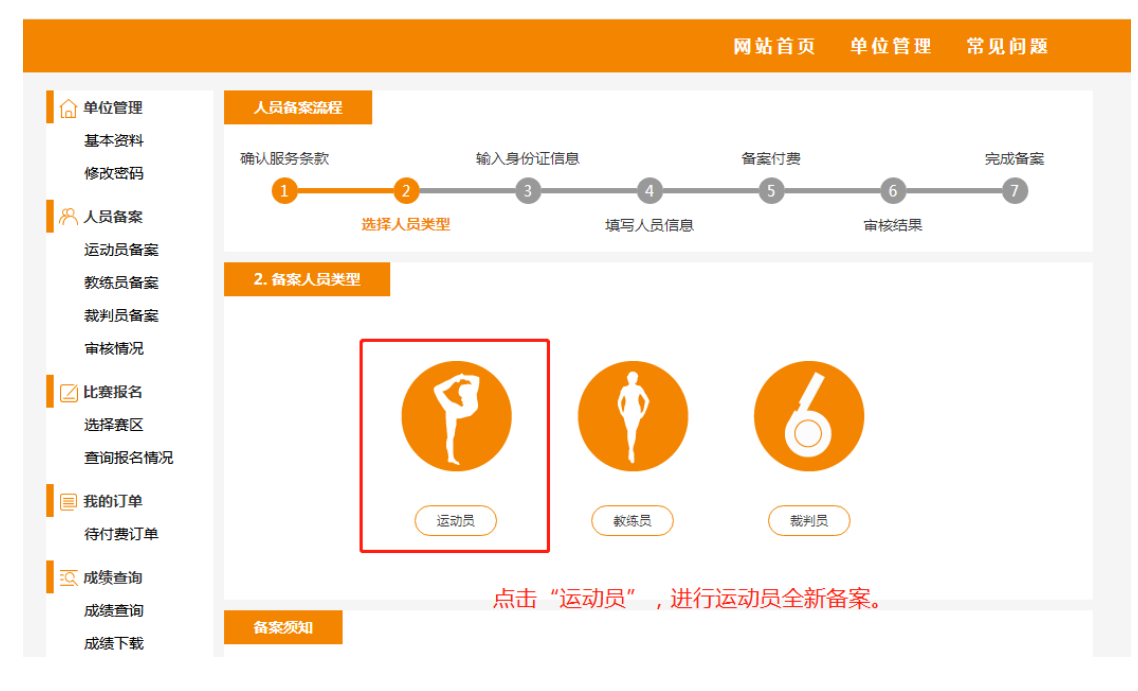

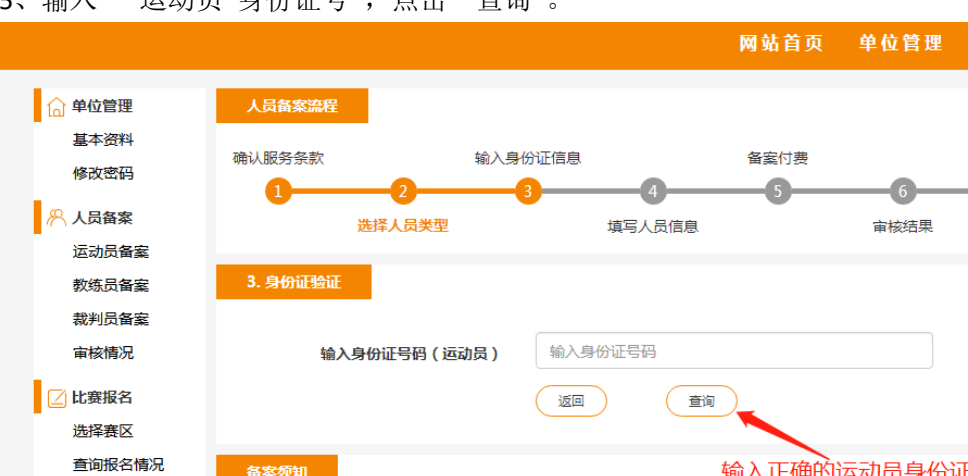

1、备案或报名前请仔细阅读最新全国健美操比赛的相关规程。

4、在备案、报名过程中遇到问题,请与客服人员联系。 邮箱:caa-gym@163.com。

常见问题

完成备案

-7

输入正确的运动员身份证号码,

然后点击"查询"。

2、运动员、教练员、裁判员网上备案无需付费,用户进行订单确认后,系统将自动审核,审核通过的人员方可网上报名。

3、比赛报名时,选择组别和项目后,运动员列表只会显示符合条件的运动员名单。比赛报名无需付费,但需要走完全部流

5、输入"运动员身份证号",点击"查询"。

备案须知

程。

📃 我的订单

🖸 成绩查询

成绩查询

成绩下载

待付费订单

6、2023 年前备案过的运动员,需要更新《运动员近期照片》补充《户口本扫描照》、《出 生证明扫描照》、《学生学籍证明照片》,然后点击"提交"; 如在 2023 年备案的运动员,请检查信息是否有更新,如有提交最新资料,然后点击"提交"。

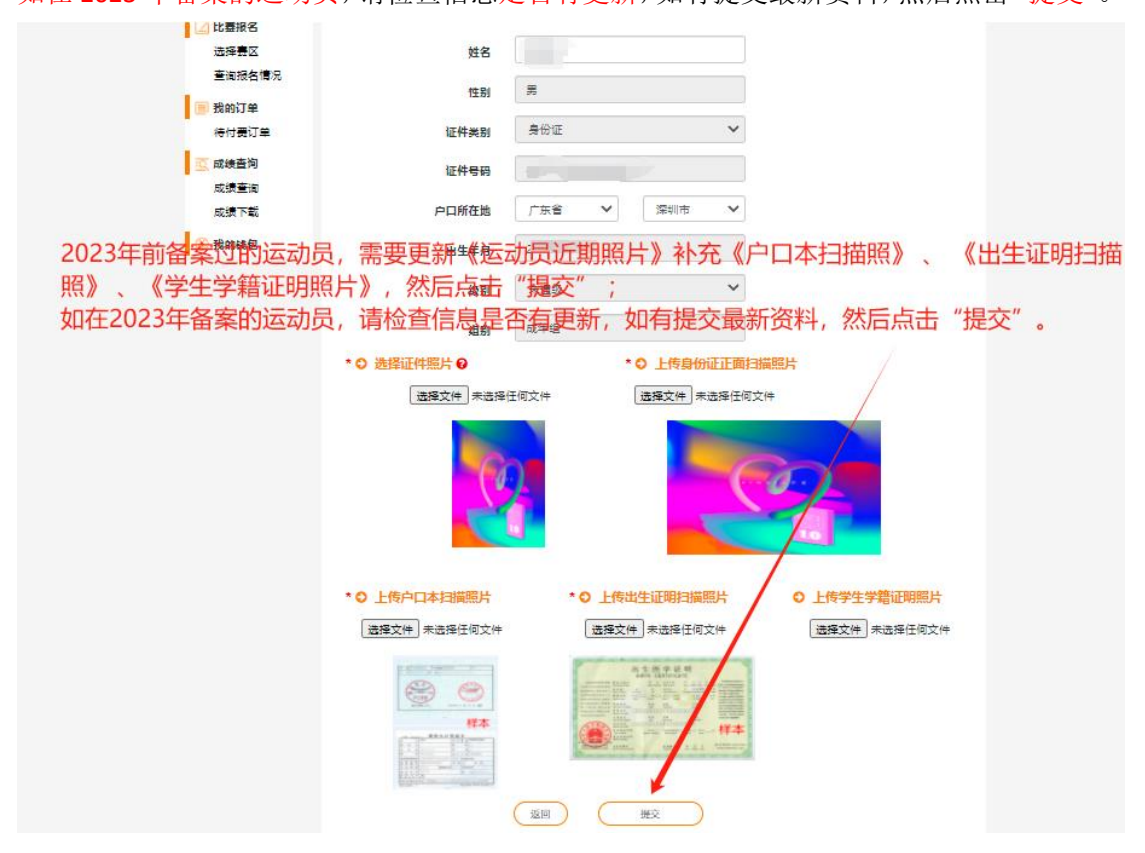

7、新备案的运动员,需要填写所有要求的信息。

| 教练员备索   | 4. 编写人员信息        |              |                 |              |  |
|---------|------------------|--------------|-----------------|--------------|--|
| 裁判员备案   |                  |              |                 |              |  |
| 审核情况    | ◎ 运动员            |              |                 |              |  |
| (2)比赛报名 | 所属单位             | 测试专用         |                 |              |  |
| 选择喜区    | 姓名               | 请输入中文姓名      |                 |              |  |
| 查询报名情况  | at mi            | -            |                 |              |  |
| → 我的订单  | 12.09            |              |                 |              |  |
| 待付盡订单   | 证件类别             | 身份证          | ~               |              |  |
| 11 成绩专问 | 证件号码             |              |                 |              |  |
| 成绩音询    |                  |              |                 |              |  |
| 成绩下载    | 戶口所在地            | 遺法择 💙        | 清法择             |              |  |
| ⑥ 我的钱包  | 出生年月             |              |                 |              |  |
|         | 如是新备案运           | 动展,则         | 提交完整            | 信息。          |  |
|         |                  | Neulla       | 100             |              |  |
|         | <b>然</b> 向 泉古 "提 | X o          |                 |              |  |
|         | * 〇 选择证件照片 〇     | 1            | ○ 上传身份证正面       | 日描照片         |  |
|         | 选择文件未选择          | 任何文件         | 选择文件 未选择任何      | 5文件          |  |
|         |                  |              |                 |              |  |
|         | _                |              | **              |              |  |
|         | 1 miles - 1      |              | 0 T 1995 E 4    | # 1910       |  |
|         |                  | 6            | 0 × 308.40      |              |  |
|         |                  |              | ******          |              |  |
|         |                  | - \          |                 |              |  |
|         | * 0 上传户口本扫描照片    | • 上传出        | 比生证明扫描照片        | Q 上传学生学籍证明照片 |  |
|         | 法授文性 土油杯に広かけ     | 1.1.1. ····· |                 | 法校文件         |  |
|         |                  |              |                 |              |  |
|         | 670 M2           |              |                 |              |  |
|         |                  |              |                 |              |  |
|         | <b>样本</b>        |              |                 |              |  |
|         |                  |              | utt 1.51 ****** |              |  |
|         | Hills            |              |                 |              |  |
|         |                  | (19) (       | 提交              |              |  |

8、确认提交的信息后,等待竞赛网后台的审核!

| € 上传的 | コロ本扫描照                                 | ● 上传出生证明扫描照                                                                                                    |
|-------|----------------------------------------|----------------------------------------------------------------------------------------------------|
|       | <b>洗择文件</b> 未洗择任何文件                    | 洗 <b>探文件</b> 未洗择任何文件                                                                                                    |
|       | www.caa-gym.org 显示<br>是否确认提交备案信息,提交完成。 | Z后不能再修改!                                                                                                    |
|       |                                        | Rec 取消<br>取消<br>上<br>上<br>上<br>上<br>上<br>上<br>上<br>上<br>上<br>上<br>二<br>二<br>二<br>二<br>二<br>二<br>二<br>二<br>二<br>二<br>二<br>二<br>二 |
| 备案须知  |                                        | 点击"确定",等待竞赛网后台审核通过<br>即可。                                                                                                    |

## 9、可以在"审核情况",查询相关人员备案状态。

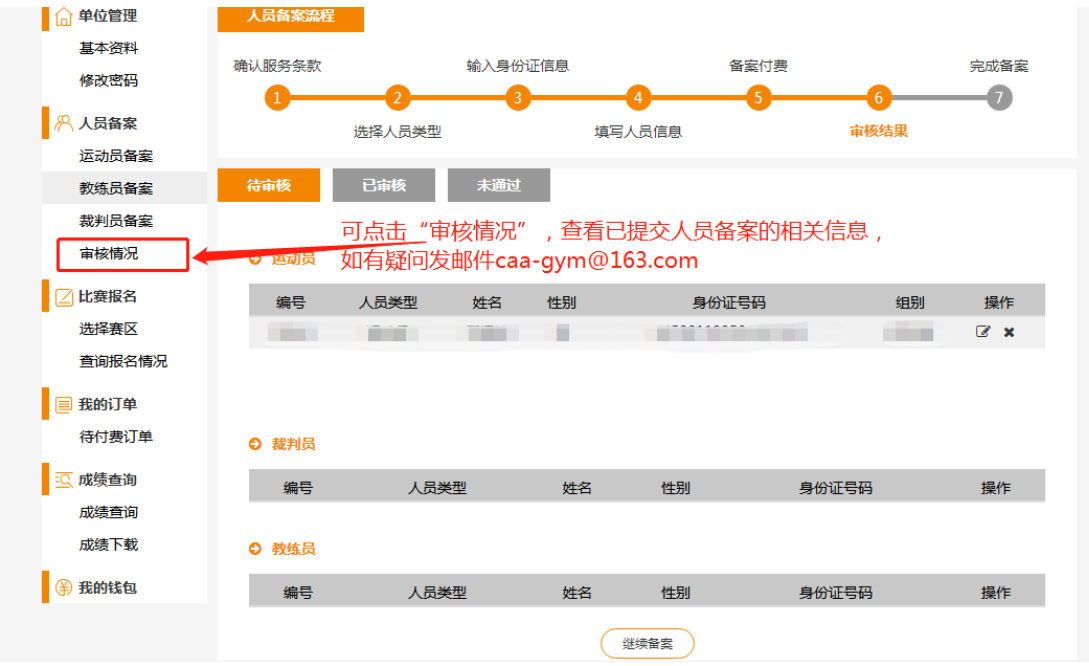